# Utilizar la función Delinear la imagen avanzada

Con la función Delinear la imagen avanzada de ScanNCutCanvas, pueden especificarse los ajustes de delineado para conseguir unas imágenes más detalladas. Si desea más información acerca de las funciones básicas de ScanNCutCanvas, consulte la Ayuda. Para ver la Ayuda, haga clic en ? en la parte superior de la pantalla.

La función Delinear la imagen avanzada puede utilizarse después de activarse. Si esta función se ha activado, se muestra <u>u</u> en la esquina superior izquierda de la pantalla.

### Delinear una imagen utilizando la función Delinear la imagen avanzada

Este manual describe las operaciones realizadas en un ordenador. Si desea más información acerca de cómo realizar operaciones en una tableta, consulte el apartado "Utilizar la pantalla de edición" de la Ayuda.

### [Paso 1] Seleccionar la función Delinear la imagen avanzada

#### Ordenador

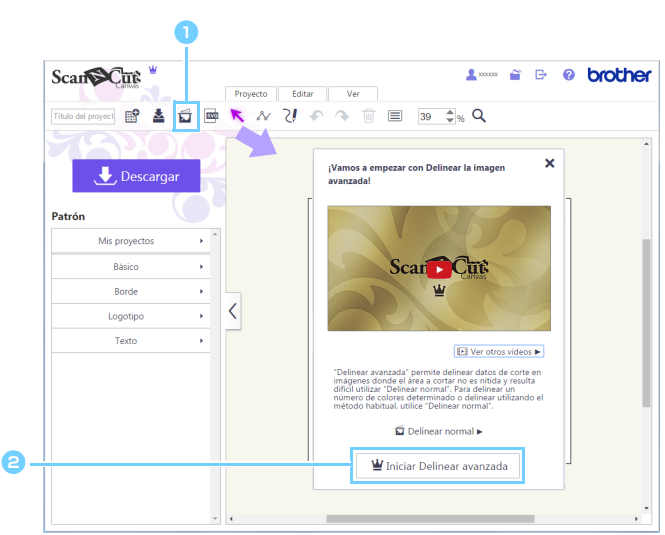

 Haga clic en de la barra de herramientas para empezar a delinear la imagen.
 Si utiliza una tableta, aparece en el menú

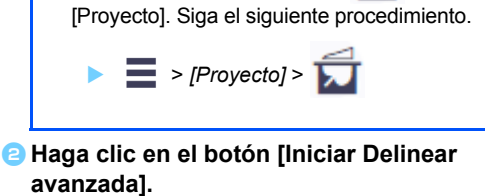

Para delinear una imagen utilizando el método estándar, haga clic en [Delinear normal]. Si desea más información acerca del procedimiento operativo, consulte el apartado "Trazar imágenes" de la Ayuda.

#### Tableta

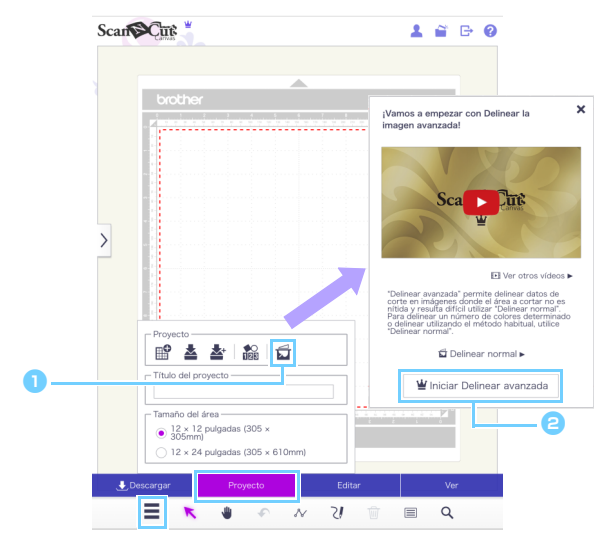

## [Paso 2] Seleccionar una imagen

|              | Seleccionar imagen<br>Seleccione el archivo<br>Seleccionar imagen<br>escaneada de ScanNC                                                | ×<br>ut                                                                                                    | Haga clic en [Seleccione el archivo] o en<br>[Seleccionar imagen escaneada de ScanNCut]<br>para importar la imagen que desea delinear.                                                                                                    |
|--------------|----------------------------------------------------------------------------------------------------|----------------------------------------------------------------------------------------------------|----------------------------------------------------------------------------------------------------|
|              |                                                                                                    |                                                                                                    | entre delinear las totos guardadas en la tableta o bien<br>una foto tomada con la cámara incorporada de la<br>tableta                                                                                                    |
|              |                                                                                                    | aon oscanoada do Scan                                                                                                    | ICutil solo ostá disponiblo on los modolos compatiblos con una LAN                                                                                                    |
|              | inalámbrica. Si d<br>escaneada con S                                                                                                    | esea más información ace<br>ScanNCut <sup>®</sup> de la Ayuda.                                                                           | erca del procedimiento operativo, consulte el apartado "Trazar una imagen                                                                                                    |
|              | <ul> <li>Los archivos de</li> <li>Es posible que</li> <li>Si utiliza una im</li> <li>Utilice imágene</li> <li>Según los resu</li> </ul> | e imagen que pueden utili<br>algunas imágenes no pue<br>agen escaneada con Sca<br>s con una resolución mín<br>Itados de la conversión, e | izarse son archivos JPG, GIF, PNG o BMP de un tamaño inferior a 5 MB.<br>edan delinearse.<br>InNCut, seleccione una imagen escaneada con una resolución de 100 ppp.<br>Inma de 300 x 300 píxeles.<br>es posible que el corte con ScanNCut no sea correcto.                                                                                                    |
| [Paso 3] Edi | itar el área a de                                                                                                    | linear                                                                                                    |                                                                                                    |
| Ce Ce C      | magen avanzada<br>ear el contorro                                                                                                    | Vista previa<br>2<br>4                                                                                                    | <ul> <li>Mueva los puntos () para editar el área a delinear.</li> <li>Para definir con mayor precisión el área a delinear, haga clic en la línea roja para añadir un punto rojo. Si desea más información acerca de las operaciones básicas, haga clic en en en en en la esquina superior derecha del cuadro de diálogo para ver el vídeo correspondiente.</li> <li>Edite el área a delinear de modo que la parte de la línea. Cualquier parte que quede fuera del área a delinear y a no podrá editarse en pasos posteriores.</li> <li>Si fuera necesario, haga ajustes con los siguientes botones.</li> <li>Ebotones de alejar/acercar Muestra el área reducida o ampliada.</li> <li>Ebeshacer Vuelve a la operación anterior.</li> </ul> |
|              |                                                                                                    |                                                                                                    | Si utiliza una tableta, aparece (Herramienta)<br>Panoramización) en la barra de herramientas. Puede<br>utilizarse para desplazarse por el área de trabajo.                                                                                                    |
|              |                                                                                                    |                                                                                                    | Arrastre los bordes del cuadro de diálogo Delinear la imagen avanzada para cambiar su tamaño.                                                                                                    |
|              |                                                                                                    |                                                                                                    | <ul> <li>G Haga clic en el botón [Vista previa] para ver el área seleccionada.</li> <li>Aparecen líneas de cuadrícula azules en la zona a delinear.</li> <li>El área a delinear puede ajustarse en la pantalla de vista previa.</li> <li>G Haga clic en el botón [Siguiente] para pasar al</li> </ul>                                                                                                    |
|              |                                                                                                    |                                                                                                    | cuadro de diálogo de ajuste del área a delinear.                                                                                                    |

### [Paso 4] Ajustar el área a delinear

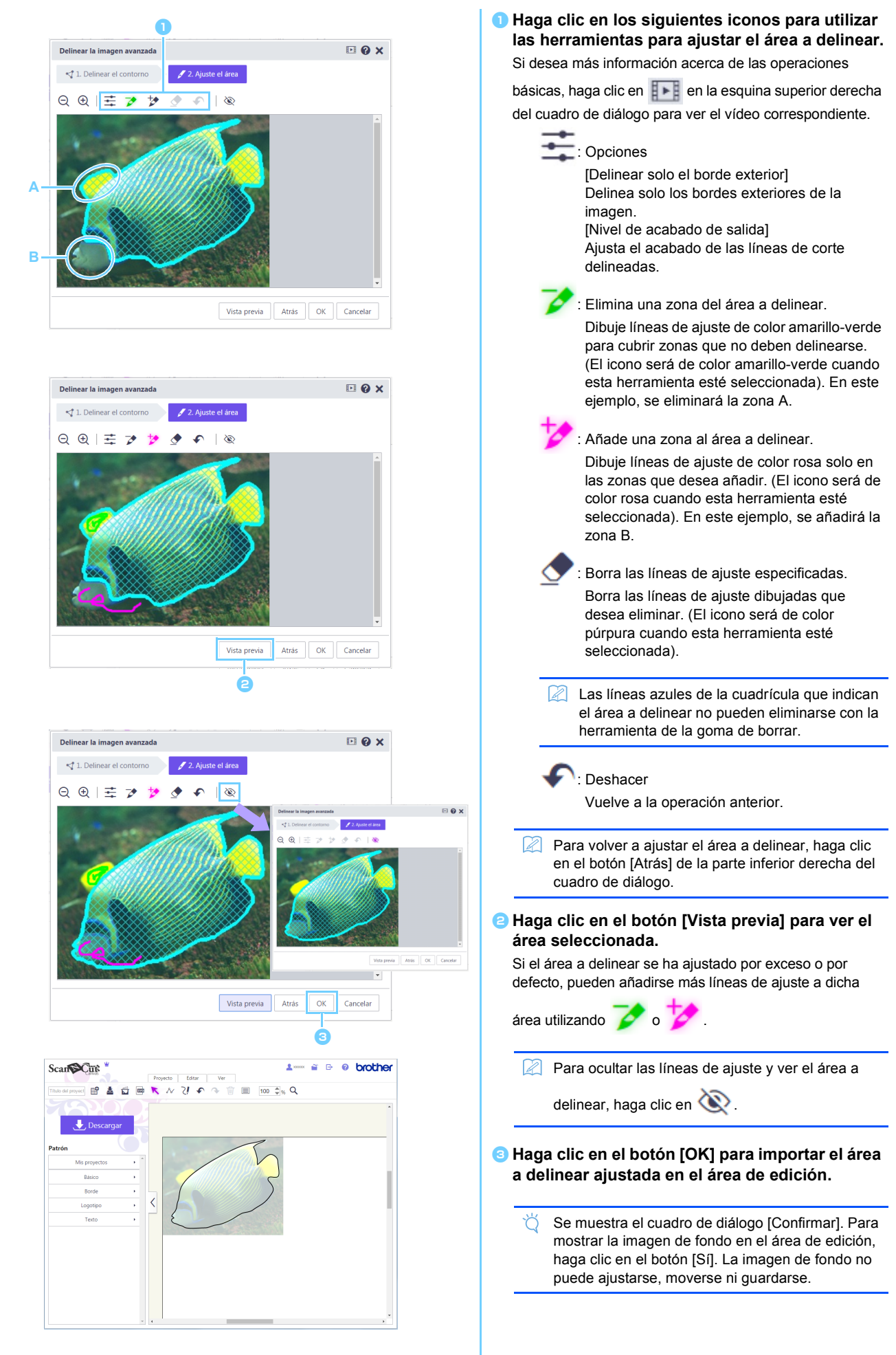

## Mensajes de error

A continuación se describen las posibles causas de los mensajes que pueden aparecer durante el funcionamiento. Si el problema no se resuelve, incluso después de seguir las soluciones propuestas, póngase en contacto con el centro de atención al cliente.

| Mensaje                                          | Causas posibles                                 | Consejos                                        |
|--------------------------------------------------|-------------------------------------------------|-------------------------------------------------|
| El área no se ha trazado en este paso. Ajuste    | En función de la imagen, es posible que el      | Vaya al paso de Ajuste el área y delinee la     |
| el área a trazar en el siguiente paso. (NoteS02) | delineado no se realice correctamente en el     | imagen utilizando la herramienta de ajuste.     |
|                                                  | paso Delinear el contorno.                      |                                                 |
| No existen datos de ninguna imagen               | Este mensaje aparece si los datos de            | Envíe los datos escaneados de ScanNCut a        |
| escaneada en ScanNCut. Escanee y transfiera      | escaneado no pueden transferirse desde          | ScanNCutCanvas.                                 |
| una imagen desde su máquina ScanNCut.            | ScanNCut cuando se hace clic en el botón        |                                                 |
| (ErrS51)                                         | [Seleccionar imagen escaneada de ScanNCut]      |                                                 |
|                                                  | del cuadro de diálogo [Delinear la imagen].     |                                                 |
| Esta función no está disponible. Debe            | Este mensaje aparece si no se ha especificado   | Especifique el ajuste "ScanNCut Online" para    |
| especificarse el ajuste "ScanNCut Online".       | el ajuste "ScanNCut Online" en la pantalla      | poder utilizar la transferencia de datos de     |
| (Disponible solo en modelos compatibles con      | [Gestionar la cuenta] cuando se hace clic en el | ScanNCut.                                       |
| una LAN inalámbrica) (ErrS52)                    | botón [Seleccionar imagen escaneada de          |                                                 |
|                                                  | ScanNCut] del cuadro de diálogo [Delinear la    |                                                 |
|                                                  | imagen].                                        |                                                 |
| Esta imagen no puede utilizarse porque el        | Las imágenes de tamaño inferior a 50 píxeles    | Delinee una imagen cuyo tamaño sea superior     |
| número de píxeles es demasiado reducido.         | de anchura o 50 píxeles de altura no están      | a 50 píxeles de anchura y 50 píxeles de altura. |
| (ErrS53)                                         | disponibles en Delinear la imagen avanzada.     |                                                 |
| Esta imagen no puede utilizarse porque el        | Las imágenes de tamaño superior a               | Delinee una imagen cuyo tamaño sea inferior a   |
| número de píxeles es demasiado elevado.          | 3000 píxeles de anchura o 3000 píxeles de       | 3000 píxeles de anchura y 3000 píxeles de       |
| (ErrS54)                                         | altura no están disponibles en Delinear la      | altura.                                         |
|                                                  | imagen avanzada.                                |                                                 |

\* Esta Ayuda se refiere a la versión 2.4.0 de la aplicación. Las operaciones y las pantallas reales pueden ser diferentes, por ejemplo, después de actualizar la aplicación.